## Smarter Balanced Online Test French Translated Test Directions Student Resource Sheet All Grades Mathematics

• This document provides the translations of the test directions. A biliterate student or adult can read these direction in conjunction with the online Math test.

• The document contains the English message observed on the computer screen followed by the translation.

| Message                                                                                                    | Translation                                                                                                    |
|----------------------------------------------------------------------------------------------------|----------------------------------------------------------------------------------------------------|
| Enter your first name.                                                                                                    | Saisissez votre prénom.                                                                                                    |
| Enter your Student ID.                                                                                                    | Saisissez votre identifiant d'étudiant.                                                                                                    |
| Enter your Session ID.                                                                                                    | Saisissez votre identifiant de session.                                                                                                    |
| Your first name and student ID do not match<br>state records. Please try again or ask your Test<br>Administrator for help.                                                                                                    | Votre prénom et votre identifiant d'étudiant ne<br>correspondent pas aux dossiers de l'État. Veuillez<br>essayer de nouveau ou demandez de l'aide à votre<br>administrateur de test.                                                                                                    |
| You cannot log in with this browser. Please use<br>the latest Secure Browser or a supported Web<br>browser.<br>Use only the navigation buttons at the top of                                                                                   | Vous ne pouvez pas vous connecter avec ce<br>navigateur. Veuillez utiliser le dernier navigateur<br>sécurisé ou un navigateur Web pris en charge.<br>Utilisez seulement les boutons de navigation situés                                                                                                    |
| the screen.                                                                                                    | en haut de l'écran.                                                                                                    |
| Your login did not work. Please try again or ask<br>your Test Administrator for help.                                                                                                    | Votre connexion ne fonctionne pas. Veuillez<br>essayer de nouveau ou demandez de l'aide à votre<br>administrateur de test.                                                                                                    |
| You cannot log in until the following programs are closed:                                                                                                    | Vous ne pouvez pas vous connecter avant que les programmes suivants soient fermés :                                                                                                    |
| Another program has started, and you will be<br>logged out. Ask your Test Administrator for<br>help.                                                                                                    | Un autre programme a démarré, et vous allez être<br>déconnecté. Demandez de l'aide à votre<br>administrateur de test.                                                                                                    |
| Are you sure you want to pause the test? If<br>you pause your test for more than {0} minutes,<br>you may be unable to make changes to<br>questions that you have already answered. Ask<br>your Test Administrator before pausing your<br>test. | Êtes-vous sûr de vouloir faire une pause durant le<br>test ? Si vous interrompez votre test pendant plus<br>de {0} minutes, il se peut que vous ne puissiez pas<br>modifier les questions auxquelles vous avez déjà<br>répondues. Demandez conseil à votre<br>administrateur de test avant de faire une pause<br>durant votre test. |
| You have reached the end of the test. Click<br>[Yes] to continue to the next page. Click [No]<br>to keep working on your test.                                                                                                    | Vous avez êtes arrivé à la fin du test. Cliquez sur<br>[Oui] pour continuer et pour aller à la page<br>suivante. Cliquez sur [Non] pour continuer à<br>travailler sur votre test.                                                                                                    |
| The question did not load. Click [Yes] to try again. Click [No] to log out.                                                                                                    | La question n'a pas été chargée. Cliquez sur [Oui]<br>pour essayer à nouveau. Cliquez sur [Non] pour<br>vous déconnecter.                                                                                                    |
| The page did not load. Ask your Test<br>Administrator for help.                                                                                                    | La page n'a pas été chargée. Demandez de l'aide à votre administrateur de test.                                                                                                    |

|                                                   | -                                                        |
|---------------------------------------------------|----------------------------------------------------------|
| Your answer has not been saved. Click [Yes] to    | Votre réponse n'a pas été enregistrée. Cliquez sur       |
| try again. Click [No] to log out of your test     | [Oui] pour essayer à nouveau. Cliquez sur [Non]          |
| without saving your answer.                       | pour vous déconnecter de votre test sans                 |
|                                                   | enregistrer votre réponse.                               |
| Could not send information over the network.      | Impossible d'envoyer des informations sur le             |
| Click [Yes] to try again. Click [No] to log out.  | réseau. Cliquez sur [Oui] pour essayer à nouveau.        |
|                                                   | Cliquez sur [Non] pour vous déconnecter.                 |
| You must select a prompt before moving to         | Vous devez selectionner une instruction à l'écran        |
| the next page.                                    | avant de passer à la page suivante.                      |
| You must enter some text before you can save      | Vous devez saisir du texte avant de pouvoir              |
| your response.                                    | enregistrer votre réponse.                               |
| Are you sure you want to pause the test? Ask      | Êtes-vous sûr de vouloir faire une pause durant le       |
| your Test Administrator before pausing your       | test ? Demandez conseil à votre administrateur de        |
| test.                                             | test avant de faire une pause durant votre test.         |
| You must answer all questions on this page        | Vous devez répondre à toutes les questions sur           |
| before moving to the next page. (You may          | cette page avant de passer à la page suivante. (Il se    |
| have to scroll down to see all questions.)        | peut que vous deviez faire défiler vers le bas pour      |
|                                                   | voir toutes les questions.)                              |
| You have answered all the questions in this       | Vous avez répondu à toutes les questions de ce           |
| test. When you have finished checking your        | test. Lorsque vous avez vérifié vos réponses,            |
| answers, click the [End Test] button.             | cliquez sur le bouton [Fin du test].                     |
| You must answer all of the questions on this      | Vous devez répondre à toutes les questions               |
| page before you can end the test.                 | figurant sur cette page avant de pouvoir terminer        |
|                                                   | le test.                                                 |
| Press [Stop] on the sound player before you       | Appuyez sur [Arrêt] sur le lecteur de son avant de       |
| move away from this page.                         | quitter de cette page.                                   |
| The recording is too soft. Click [Try Again] to   | L'enregistrement n'est pas assez distinct. Cliquez       |
| make a new recording. Click [Keep It] to save     | sur [Essayer de nouveau] pour effectuer un nouvel        |
| this recording and go to the next question.       | enregistrement. Cliquez sur [Conserver] pour             |
|                                                   | enregistrer cet enregistrement et passez a la            |
|                                                   | question suivante.                                       |
| Click to cancel the request and return to the     | cliquez pour annuier la demande et revenir à la          |
| login page.                                       |                                                          |
| The Test Administrator has denied your            | L'administrateur de test à refuse votre demande.         |
| request.                                          |                                                          |
| Message from your Test Administrator:             | Message de votre administrateur de test :                |
| Flash {0} or higher is needed to take this test.  | Flash {0} ou plus est nécessaire pour effectuer ce       |
| Ask your Test Administrator for help.             | test. Demandez de l'aide à votre administrateur de test. |
| Java {0} or higher is required for this test. Ask | Java {0} ou plus est nécessaire pour effectuer ce        |
| your Test Administrator for help.                 | test. Demandez de l'aide à votre administrateur de       |
| · · ·                                             | test.                                                    |
| Please wait while we detect whether Java is       | Veuillez patienter pendant que nous vérifions si         |
|                                                   | lava est installé                                        |

| If you hear the sound, click [Yes]. If not, click                                                                                                    | Si vous entendez le son, cliquez sur [Oui]. Sinon,                                                                                                    |
|----------------------------------------------------------------------------------------------------|----------------------------------------------------------------------------------------------------|
| [No].                                                                                                    | cliquez sur [Non].                                                                                                    |
| Sound Check: Record Your Voice                                                                                                    | Vérification du son : Enregistrez votre voix                                                                                                    |
| Press the Microphone button to start<br>recording. Say your name into your<br>microphone. When you are done, press the<br>Stop button. Press the Play button to listen to<br>your recording. If you hear your voice, click<br>[Yes]. If you do not hear your voice, click<br>[Problem (No)]. | Appuyez sur le bouton du microphone pour lancer<br>l'enregistrement. Dites votre nom dans votre<br>microphone. Lorsque vous avez terminé, appuyez<br>sur le bouton Stop. Appuyez sur le bouton Lecture<br>pour écouter votre enregistrement. Si vous<br>entendez votre voix, cliquez sur [Oui]. Si vous<br>n'entendez pas votre voix, cliquez sur [Problème<br>(Non)].                                                                |
| Java 1.4 or higher is required for this test.                                                                                                    | Java 1.4 ou plus est nécessaire pour effectuer ce test.                                                                                                    |
| Flash 10 or higher is required for this test.                                                                                                    | Flash 10 ou plus est nécessaire pour effectuer ce test.                                                                                                    |
| Click to cancel the request and return to the                                                                                                    | Cliquez pour annuler la demande et revenir à la                                                                                                    |
| login page.                                                                                                    | page de connexion.                                                                                                    |
| The Test Administrator has denied your                                                                                                    | L'administrateur de test a refusé votre demande.                                                                                                    |
| request.                                                                                                    |                                                                                                    |
| Message from your Test Administrator:                                                                                                    | Message de votre administrateur de tests :                                                                                                    |
| Click [?]                                                                                                    | Cliquez sur [?]                                                                                                    |
| to access this Help Guide at any time during                                                                                                    | pour accéder à ce Guide à tout moment au cours                                                                                                    |
|                                                                                                    |                                                                                                    |
| your test.                                                                                                    | de votre test, pour obtenir de l'aide.                                                                                                    |
| your test.<br>Return to Login                                                                                                    | de votre test, pour obtenir de l'aide.<br>Retournez à l'ouverture de session                                                                                                    |
| your test.<br>Return to Login<br>Student Testing Site                                                                                                    | de votre test, pour obtenir de l'aide.<br>Retournez à l'ouverture de session<br>Site pour les étudiants pour effectuer les tests                                                                                                    |
| your test.<br>Return to Login<br>Student Testing Site<br>There is a problem connecting to the Internet.                                                                                                    | de votre test, pour obtenir de l'aide.<br>Retournez à l'ouverture de session<br>Site pour les étudiants pour effectuer les tests<br>Il y a un problème de connexion à l'Internet. Faites                                                                                                    |
| your test.<br>Return to Login<br>Student Testing Site<br>There is a problem connecting to the Internet.<br>Pause your test and try again.                                                                                                    | de votre test, pour obtenir de l'aide.<br>Retournez à l'ouverture de session<br>Site pour les étudiants pour effectuer les tests<br>Il y a un problème de connexion à l'Internet. Faites<br>un pause durant votre test et essayez à nouveau.                                                                                                    |
| your test.<br>Return to Login<br>Student Testing Site<br>There is a problem connecting to the Internet.<br>Pause your test and try again.<br>Are you sure you want to change the prompt                                                                                                    | de votre test, pour obtenir de l'aide.<br>Retournez à l'ouverture de session<br>Site pour les étudiants pour effectuer les tests<br>Il y a un problème de connexion à l'Internet. Faites<br>un pause durant votre test et essayez à nouveau.<br>Êtes-vous sûr de vouloir changer l'instruction à                                                                                                    |
| your test.<br>Return to Login<br>Student Testing Site<br>There is a problem connecting to the Internet.<br>Pause your test and try again.<br>Are you sure you want to change the prompt<br>you previously selected? <yes> <no></no></yes>                                                    | de votre test, pour obtenir de l'aide.<br>Retournez à l'ouverture de session<br>Site pour les étudiants pour effectuer les tests<br>Il y a un problème de connexion à l'Internet. Faites<br>un pause durant votre test et essayez à nouveau.<br>Êtes-vous sûr de vouloir changer l'instruction à<br>l'écran que vous avez sélectionnée précédemment<br>? <oui> <non></non></oui>                                                      |
| your test.<br>Return to Login<br>Student Testing Site<br>There is a problem connecting to the Internet.<br>Pause your test and try again.<br>Are you sure you want to change the prompt<br>you previously selected? <yes> <no><br/>Are you sure you want to change the prompt</no></yes>     | de votre test, pour obtenir de l'aide.<br>Retournez à l'ouverture de session<br>Site pour les étudiants pour effectuer les tests<br>Il y a un problème de connexion à l'Internet. Faites<br>un pause durant votre test et essayez à nouveau.<br>Êtes-vous sûr de vouloir changer l'instruction à<br>l'écran que vous avez sélectionnée précédemment<br>? <oui> <non><br/>Êtes-vous sûr de vouloir changer l'instruction à</non></oui> |

| Click here to learn how to answer technology-      | Cliquez ici pour apprendre à répondre aux                                                         |
|----------------------------------------------------|---------------------------------------------------------------------------------------------------|
| enhanced questions. Welcome to the Training        | questions de technologie améliorée. Bienvenue sur                                                 |
| Test site. You can use this site to take sample    | le site de formation pour les tests. Vous pouvez                                                  |
| tests online to become familiar with the online    | utiliser ce site pour effectuer des exemples de tests                                             |
| testing environment. Some of the questions         | en ligne afin de vous familiariser avec                                                           |
| will require you to select one answer; others      | l'environnement des tests en ligne. Pour certaines                                                |
| may require you to type a short answer, draw       | des questions vous devrez choisir une réponse ;                                                   |
| a picture, or complete another type of open-       | pour d'autres questions vous devrez saisir une                                                    |
| ended task. Interactive tutorial: Click here to    | reponse courte, faire un dessin, ou accomplir un                                                  |
| learn how to answer technology-enhanced            | autre type de tache ouverte. Tutoriei interactii :                                                |
| questions. You must use Mozilla Firefox or the     | cliquez ici pour apprendre a repondre a des                                                       |
| Secure Browser as your Internet browser to         | utiliser Mozilla Firefox ou le pavigateur sécurisé                                                |
| access the Training Test Internet Explorer and     | comme navigateur Internet nour accéder au test                                                    |
| Safari will not work with this site. Click here to | de formation. Internet Explorer et Safari ne                                                      |
| download Firefox for Windows Mac OS X and          | fonctionneront pas avec ce site. Cliquez ici pour                                                 |
|                                                    | télécharger Firefox pour Windows, Mac OS X et                                                     |
|                                                    | Linux.                                                                                            |
| Welcome to AIR Online! Enter your first name,      | Bienvenue AIR en ligne ! Saisissez votre prénom,                                                  |
| SSID and the Session ID in the fields above.       | SSID et l'identifiant de session dans les champs ci-                                              |
| Your Test Administrator will give you the          | dessus. Votre administrateur de test vous donnera                                                 |
| Session ID. Click [Sign In] to continue.           | l'identifiant de session. Cliquez sur [Connexion]                                                 |
|                                                    | pour continuer.                                                                                   |
| To log in with your student account (using         | Pour vous connecter avec votre compte etudiant                                                    |
| Name / SSID): Uncheck the "Guest User"             | (en utilisant un Nom / SSID) :Decochez la case                                                    |
| checkbox (both fields will become blank) Enter     | blanc) Saisissez votre prénom et votre SSID dans                                                  |
| your First Name and SSID in the fields above.      | les champs ci-dessus. Pour vous connecter en tant                                                 |
| To log in as a Guest (anonymous user): Mark        | gu'Invité (utilisateur anonyme) : Cochez la case                                                  |
| the "Guest User" checkbox (both fields will        | "Utilisateur invité" (les deux champs afficheront                                                 |
| automatically display Guest) Click [Sign In] to    | automatiquement Invité) Cliquez sur [Connexion]                                                   |
| login to the Training Test as a guest user. Guest  | pour se connecter au Test de formation en tant                                                    |
| Session? In a Guest Session, you do not need       | qu'utilisateur Invité. Session en tant qu'Invité?                                                 |
| Test Administrator approval and can take a         | Lors d'une session en tant qu'Invité, vous n'avez                                                 |
| Training Test using your own settings. To take     | pas besoin de l'approbation de l'administrateur de                                                |
| a Training Test in a session with a Test           | test et vous pouvez effectuer un Test de formation                                                |
| Administrator, uncheck the "Guest Session"         | en utilisant vos propres réglages. Pour effectuer un                                              |
| checkbox and enter the Session ID in the field     | test de formation durant une session avec un                                                      |
| before clicking [Sign In].                         | administrateur de test, decochez la case Session                                                  |
|                                                    | chi canti qui invite i et saisissez i luentinant de<br>session dans le champ avant de cliquer sur |
|                                                    | [Connexion].                                                                                      |
| Go to the Training Test Site                       | Accédez au site de formation pour les tests                                                       |

| Please review the information below. If all of      | Veuillez vérifier les informations mentionnées ci-     |
|-----------------------------------------------------|--------------------------------------------------------|
| the information is correct, click [Yes]. If not,    | dessous. Si toutes les informations sont correctes,    |
| click [No].                                         | cliquez sur [Oui]. Sinon, cliquez sur [Non].           |
| Please wait while your Test Administrator           | Veuillez patienter pendant que votre                   |
| reviews the settings for your test. This may        | administrateur de test vérifie les paramètres de       |
| take a few minutes                                  | votre test. Cela peut prendre quelques minutes         |
| Is the test listed above the test you want to       | Le test indiqué ci-dessus est-il bien le test que vous |
| take? If it is, click [Yes, Start My Test]. If not, | voulez effectuer ? Si la réponse est oui, cliquez sur  |
| click [No].                                         | [Oui, commencer mon test]. Sinon, cliquez sur          |
|                                                     | [Non].                                                 |
| Please wait while your Test Administrator           | Veuillez patienter pendant que votre                   |
| reviews your test settings. This may take a few     | administrateur de test verme les parametres de         |
| minutes                                             | votre test. Cela peut prendre quelques minutes         |
| Select a test.                                      | Veuillez sélectionner un test.                         |
| Scroll down for more information.                   | Faites défiler pour obtenir de plus amples             |
|                                                     | informations.                                          |
| You have finished the test. You may now log         | Vous avez termine le test. Vous pouvez vous            |
| out.                                                | deconnecter maintenant.                                |
| No score is provided for this test.                 | Aucun résultat n'est donné pour ce test.               |
| You have reached the end of the test. You may       | Vous avez êtes arrivé à la fin du test. Vous pouvez    |
| review your answers. If you are done reviewing      | vérifier vos réponses. Si vous avez terminé de         |
| your answers, click [Submit Test]. You cannot       | verifier vos reponses, cliquez sur [Soumettre le       |
| change your answers after you submit the test.      | test]. Vous ne pouvez plus modifier vos reponses       |
|                                                     |                                                        |
| You have marked questions. Review these             | Vous avez des questions qui sont marquées.             |
| questions before submitting your test.              | Vérifiez ces questions avant de soumettre votre        |
|                                                     | test.                                                  |
| Some advanced java-based test questions             | Certaines questions avancées de test sont basées       |
| require a student to draw a picture, or             | sur Java et l'étudiant doit faire un dessin, ou        |
| complete another type of open-ended task.           | effectuer un autre type de tache ouverte. Cliquez      |
| Click here for examples of these open-ended         | ici pour visualiser des exemples de ces questions      |
| questions.                                          |                                                        |
| There was a problem with the system. Please         | Il y eu un problème avec le système. Veuillez          |
| give this number to your Test Administrator.        | communiquer ce numéro à votre administrateur           |
|                                                     | de test.                                               |
| Return to the login screen.                         | Retour à l'écran de connexion.                         |
| Submit Test                                         | Soumettre le test                                      |
| Click the [Print Passage] button to print the       | Cliquez sur le bouton [Imprimer l'extrait] pour        |
| passage.                                            | imprimer l'extrait.                                    |

| Are you sure you want to pause the test? If    | Êtes-vous sûr de vouloir faire une pause durant le                 |
|------------------------------------------------|--------------------------------------------------------------------|
| you pause your test for more than {0} minutes, | test ? Si vous interrompez votre test pendant plus                 |
| you may be unable to make changes to           | de {0} minutes, il se peut que vous ne puissiez pas                |
| questions that you have already answered. Ask  | modifier les questions auxquelles vous avez déjà                   |
| your Test Administrator before pausing your    | répondues. Demandez conseil à votre                                |
| test.                                          | administrateur de test avant de faire une pause                    |
|                                                | durant votre test.                                                 |
| Save your work before making a print request.  | Enregistrez votre travail avant de faire une demande d'impression. |
| There was a problem with your print request.   | Il y eu un problème avec votre demande                             |
| Try again or ask your Test Administrator for   | d'impression. Veuillez essayer de nouveau ou                       |
| help.                                          | demandez de l'aide à votre administrateur de test.                 |
| To send helpful information, describe what the | Pour envoyer des informations utiles, décrivez le                  |
| problem is and click [Yes].                    | problème et cliquez sur [Oui].                                     |
| There is a problem connecting to the Internet. | Il y a un problème de connexion à l'Internet. Faites               |
| Pause your test and try again.                 | un pause durant votre test et essayez à nouveau.                   |
| Are you sure you want to change the prompt     | Êtes-vous sûr de vouloir changer l'instruction à                   |
| you already selected? <yes> <no></no></yes>    | l'écran que vous avez sélectionnée précédemment                    |
|                                                | ? <oui> <non></non></oui>                                          |
| Select two (2) points to connect or press and  | Sélectionnez deux (2) points pour les connecter ou                 |
| drag to create and connect points.             | appuyez dessus et faites glisser pour créer et relier les points.  |
| Select two (2) points to connect with the      | Sélectionnez deux (2) points pour les connecter à                  |
| arrow.                                         | la flèche.                                                         |
| Select two (2) points to connect with the      | Sélectionnez deux (2) points pour les connecter à                  |
| double arrow.                                  | la double flèche.                                                  |
| Select an object to remove.                    | Sélectionnez un objet à enlever.                                   |
| Select a point or edge to add value.           | Sélectionnez un point ou un bord pour ajouter de                   |
|                                                | la valeur.                                                         |
| Select the location for the label.             | Sélectionnez l'emplacement pour l'étiquette.                       |
| Move the object to a new location and click    | Déplacer l'objet vers un nouvel emplacement et                     |
| the mouse button to place the object.          | cliquez sur le bouton de la souris pour placer                     |
|                                                | l'objet.                                                           |
| Release the mouse button to place the object   | Relâchez le bouton de la souris pour placer l'objet                |
| where you want it.                             | où vous le souhaitez.                                              |
| Release the mouse button to drop the object    | Relâchez le bouton de la souris pour placer l'objet                |
| where you want it.                             | où vous le souhaitez.                                              |
| Click the mouse button to drop the object      | Cliquez sur le bouton de la souris pour placer                     |
| where you want it.                             | l'objet où vous le souhaitez.                                      |
| Did you hear the English text? Press [Yes] or  | Avez-vous entendu le texte en anglais ? Appuyez                    |
| [No] below.                                    | sur [Oui] ou [Non] ci-dessous.                                     |

| Select the green button to test your Text-to-        | Sélectionnez le bouton vert pour tester vos             |
|------------------------------------------------------|---------------------------------------------------------|
| Speech settings. You should hear the following       | paramètres pour la synthèse vocale. Vous devriez        |
| phrase: "This text is being read aloud." Click       | entendre la phrase suivante : "Ce texte est lu à        |
| [Yes, I heard the voice] if it worked. If it did not | haute voix." Cliquez sur [Oui, j'ai entendu la voix] si |
| work, click [No, I did not hear the voice].          | cela à fonctionné. Si cela ne fonctionne pas, cliquez   |
|                                                      | sur [Non, je n'ai pas entendu la voix].                 |
| Did you hear the Spanish text? Click [Yes] or        | Avez-vous entendu le texte en espagnol? Cliquez         |
| [No].                                                | sur [Oui] ou [Non].                                     |
| Click to listen in Spanish                           | Cliquez pour écouter en espagnol                        |
| Spanish text to be spoken                            | Texte espagnol qui doit être prononcé                   |
| Did you hear the voice? Click [Yes] or [No].         | Avez-vous entendu la voix ? Cliquez sur [Oui] ou        |
|                                                      | [Non].                                                  |
| Click [Try Again]. Make sure your computer's         | Cliquez sur [Essayez à nouveau]. Assurez-vous que       |
| sound is not muted and try adjusting the             | le son de votre ordinateur ne soit pas mis en           |
| volume and pitch. If you have done this and          | sourdine et essayez de régler le volume et la           |
| you still do not hear the audio, please tell your    | tonalite. Si vous avez effectuer ces etapes, et que     |
| Test Administrator. Do not log out unless your       | vous ne pouvez toujours pas entendre le son,            |
| TA tells you to do so.                               | Veuillez le signaler à voire aufilinistrateur de test.  |
|                                                      | vous ait dit de le faire                                |
| Taxt to Speech is not available on the browser       | l a synthèse vocale n'est nas disponible sur le         |
| and/or platform that you are using Diaso             | navigateur et / ou la plateforme que vous utilisez      |
| make sure you are using a supported secure           | Veuillez vous assurer que vous utilisez un              |
| hrowser or secure Chromobooks login                  | navigateur sécurisé pris en charge ou une               |
|                                                      | connexion Chromebooks sécurisée.                        |
| Student Testing Site                                 | Site pour les étudiants pour effectuer les tests        |
| AIR's Test Delivery System                           | Le système de livraison de test de AIR                  |
| Some advanced java-based test questions              | Certaines questions avancées de test sont basées        |
| require a student to draw a picture, or              | sur Java et l'étudiant doit faire un dessin, ou         |
| complete another type of open-ended task.            | effectuer un autre type de tâche ouverte. Cliquez       |
| Click here for examples of these open-ended          | ici pour visualiser des exemples de ces questions       |
| questions. The student testing website and the       | ouvertes. Le site de test pour les étudiants et le      |
| secure browser together have security                | navigateur sécurisé ont tous deux des mesures de        |
| measures to prevent forbidden applications           | sécurité en place, pour empêcher les applications       |
| from being active during a test. Click here to       | interdites d'être actives pendant un test. Cliquez ici  |
| try the Forbidden Applications Demonstration.        | pour essayer la Demonstration des applications          |
|                                                      | Interdites.                                             |
| Text-to-Speech                                       | Synthèse vocale                                         |
| No Text-to-Speech                                    | Pas de synthèse vocale                                  |
| Black on White                                       | Noir sur blanc                                          |
| Reverse Contrast                                     | Contraste inverse                                       |
| Items and Stimuli                                    | Éléments et stimuli                                     |
| Stimuli                                              | Stimuli                                                 |
| Tutorial                                             | Tutoriel                                                |

| Yes, I heard the voice                            | Oui, j'ai entendu la voix                             |
|---------------------------------------------------|-------------------------------------------------------|
| Collapse All Prompts                              | Diminuer toutes les instructions à l'écran            |
| Are you sure you want to change the prompt        | Êtes-vous sûr de vouloir changer l'instruction à      |
| you previously selected?                          | l'écran que vous avez sélectionnée précédemment       |
|                                                   | ?                                                     |
| Error loading calculator. Give this message       | Calculateur d'erreur de chargement. Donnez ce         |
| code to your TA.                                  | code de message à votre AT.                           |
| Error loading calculator. Give this message       | Calculateur d'erreur de chargement. Donnez ce         |
| code to your TA.                                  | code de message à votre AT.                           |
| This test has no more opportunities.              | Ce test n'a plus d'opportunités.                      |
| Click [Yes] to try again or [No] to log out.      | Cliquez sur [Oui] pour essayer de nouveau ou sur      |
|                                                   | [Non] pour vous déconnecter.                          |
| Your test has been interrupted. To resume         | Votre test a été interrompu. Pour reprendre votre     |
| your test, check with your Test Administrator.    | test, contactez votre administrateur de test.         |
| Could not find test session. Please check with    | Impossible de trouver une session de test. Veuillez   |
| your TA.                                          | vérifier avec votre AT.                               |
| This test session is closed. Please check with    | Cette session de test est fermée. Veuillez vérifier   |
| your TA                                           | avec votre AT.                                        |
| This test session is not available. Please check  | Cette session de test n'est pas disponible. Veuillez  |
| with your TA.                                     | vérifier avec votre AT.                               |
| This test session starts on {0}. Please check     | Cette session de test commence sur {0}. Veuillez      |
| with your TA.                                     | vérifier avec votre AT.                               |
| This test session expired on {0}. Please check    | Cette session de test se termine sur {0}. Veuillez    |
| with your TA.                                     | vérifier avec votre AT.                               |
| This test session is not valid. Please check with | Cette session de test n'est pas valide. Veuillez      |
| your TA.                                          | vérifier avec votre AT.                               |
| This session is not available. Please check with  | Cette session n'est pas disponible. Veuillez vérifier |
| your TA.                                          | avec votre AT.                                        |
| This test was not included in this session.       | Ce test n'a pas été inclus dans cette session.        |
| This test opportunity is invalid.                 | Cette opportunité de test n'est pas valide.           |
| Your TA did not approve your test start or        | Votre AT n'a pas approuvé le début ou la reprise de   |
| restart.                                          | votre test.                                           |
| Guest logins are not allowed.                     | Les connections en tant qu'Invité ne sont pas         |
|                                                   | autorisées.                                           |
| Sorry! You are not allowed into this system.      | Désolé ! Vous n'êtes pas autorisé à entrer dans ce    |
| Ask your TA for help.                             | système. Demandez de l'aide à votre AT.               |
| You have used up your opportunities for this      | Vous avez utilisé toutes vos opportunités pour ce     |
| test.                                             | test.                                                 |
| Your Student ID is not entered correctly. Please  | Votre identifiant d'étudiant n'a pas été saisi        |
| try again or ask your TA.                         | correctement. Veuillez essayer de nouveau ou          |
|                                                   | veuillez contacter votre AT.                          |
| The grade that you selected did not work.         | La note que vous avez sélectionnée n'a pas            |
| Please try again.                                 | fonctionné. Veuillez essayez à nouveau.               |

| Congratulations on finishing your test! After  | Félicitations, vous avez terminé votre test ! Après |
|------------------------------------------------|-----------------------------------------------------|
| reviewing your responses, click the [Test      | avoir revu vos réponses, cliquez sur le bouton      |
| Results] button to log out.                    | [Résultats du test ] pour vous déconnecter.         |
| You may not pause the test until all questions | Vous ne pouvez pas interrompre le test avant que    |
| on this page have been answered.               | vous n'ayez répondu à toutes les questions figurant |
|                                                | sur cette page.                                     |